Employers are able to group employees with shared characteristics into specific superannuation-related schemes (or insurance plans). After a scheme is created in the Portal, a custodian can link an employer to the scheme, and then the employer can link their employees to the correct category within the scheme.

A scheme's product must exist in the Portal before the scheme can be created. Each scheme must have at least one category and one linked employer.

Schemes are maintained in the Portal via the Scheme Maintenance function.

### View and filter schemes

1

On the Dashboard view, on the **Maintenance** panel, click the **Employer and User Details** button.

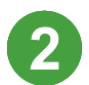

On the sidebar, click Scheme Maintenance.

3

To display a list of all the available schemes, click the **Search** button.

Maintenance You can change employer and user details: Employer and User Details Employer Maintenance Scheme Maintenance User Maintenance

SuperChoice

The **Schemes** screen displays.

If there is a large list of schemes, use the top panel to filter the list. For example, type part of the description in the **Scheme Description** field, and then click **Search**.

| III FILTER SCHEMES      |   |             |   |                           |   |               |   |   |
|-------------------------|---|-------------|---|---------------------------|---|---------------|---|---|
| Scheme Description      |   | Scheme Code |   | Scheme Product            |   | Scheme Status |   |   |
|                         | 0 |             | 0 | Select Scheme Product 🛛 👻 | 0 | Active        | • | 0 |
| 3                       |   |             |   |                           |   |               |   |   |
| Search Reset Add Scheme |   |             |   |                           |   |               |   |   |
|                         |   |             |   |                           |   |               |   |   |

SuperChoice

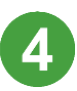

Locate the scheme that you want to view, and then click the pencil icon next to the adjacent **Scheme Status**.

| Scheme Description       Scheme Code       Scheme Product       Scheme Status         Image: Image: | • 0 | Ð |
|----------------------------------------------------------------------------------------------------|-----|---|
| Image: Select Scheme Product       Image: Active         arch       Reset       Add Scheme         SELECT EROM LIST OF AVAILABLE SCHEMES                                                                                                    | • 0 | 0 |
| Add Scheme                                                                                                    |     |   |
| Add Scheme                                                                                                    |     |   |
| I SEI ECT EDOM LIST OF AVAILARI E SCHEMES                                                                                                    |     |   |
| SELECT EDOM LIST OF AVAILARLE SCHEMES                                                                                                    |     |   |
| SELECT FROM LIST OF AVAILABLE SCHEMES                                                                                                    |     |   |
|                                                                                                    |     |   |
| Search:                                                                                                    | +   |   |
|                                                                                                    |     |   |
|                                                                                                    |     |   |
| Scheme Description    Scheme Code    Scheme Product    Scheme Status                                                                                                    |     |   |
| Scheme Description     Scheme Code     Scheme Product     Scheme Status       SCHEME DESC 123     CODE2020202020202     26469177699001     Active                                                                                                    |     | , |

The **Scheme Details** screen and tabs displays. From here you can edit a scheme by adding categories and linking the scheme to employers.

| Scheme Maintenance / SCHEME DESC 123      |                           |     |                   |            |  |  |  |  |
|-------------------------------------------|---------------------------|-----|-------------------|------------|--|--|--|--|
| Scheme Details Category Details Link Emp  | loyer Details             |     |                   |            |  |  |  |  |
|                                           | Scheme Description        |     | Scheme Code       |            |  |  |  |  |
| Scheme Details                            | SCHEME DESC 123           | 0   | CODE2020202020202 | 0          |  |  |  |  |
| Please complete the basic scheme details. | Scheme Product            |     | Scheme Status     |            |  |  |  |  |
|                                           | Yates Superannuation Fund | • 0 | Active            | <b>-</b> 0 |  |  |  |  |
|                                           |                           |     |                   |            |  |  |  |  |
|                                           |                           |     |                   |            |  |  |  |  |
|                                           |                           |     |                   |            |  |  |  |  |
|                                           |                           |     |                   |            |  |  |  |  |
|                                           |                           |     |                   |            |  |  |  |  |
| Save Cancel                               |                           |     |                   |            |  |  |  |  |

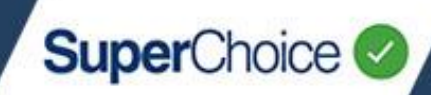

### Scheme Details tabs

Each of the tabs on the **Scheme Details** screen are described below.

### **Scheme Details**

This tab shows the selected scheme's details, which include:

- Scheme Description and Scheme Code
- Product the scheme is related to (a scheme can be related to only one product)
- Scheme Status (Active or Inactive)

#### **Category Details**

Categories define characteristics shared by grouped employers. This tab contains the details of categories that have been defined for the scheme:

- Category Description
- Category Code
- Status

A scheme can have one or more categories.

Scheme Maintenance / SCHEME DESC 123

Scheme Details
Category Details
Link Employer Details
Current Categories
Category Name
Category Code
Status
Description
CODE TEST
Active
Active
Add Category
Cancel

## You can also use the **Add Category** button on this tab to create categories.

### Link Employer Details

The Link Employer Details tab displays employer(s) that are linked to this scheme.

On this tab you can also link additional employers by using the **Link Employer** button. In addition you can create an employer by clicking the **Create Employer** button.

The Create Employer function is also available via the Employer Maintenance function.

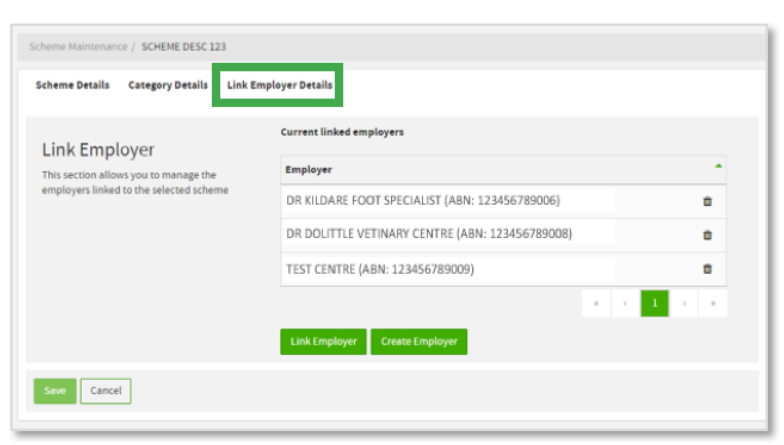

• Current Linked Employers

|                                          | Scheme Description        |     | Scheme Code       |            |
|------------------------------------------|---------------------------|-----|-------------------|------------|
| Scheme Details                           | SCHEME DESC 123           | •   | CODE2020202020202 | 0          |
| lease complete the basic scheme details. | Scheme Product            |     | Scheme Status     |            |
|                                          | Yates Superannuation Fund | • 0 | Active            | <b>• 0</b> |
|                                          |                           |     |                   |            |
|                                          |                           |     |                   |            |
|                                          |                           |     |                   |            |
|                                          |                           |     |                   |            |
|                                          |                           |     |                   |            |

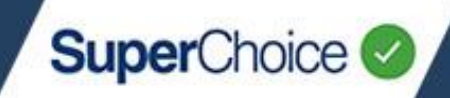

### Create a scheme

When creating a scheme, you must also create/add at least one category and one linked employer.

A new scheme can only be saved when it has a category and a linked employer.

| Add a        | new scheme                                                                                                 | Maintenance                                                           |
|--------------|----------------------------------------------------------------------------------------------------|-----------------------------------------------------------------------|
| 1            | On the Dashboard view, on the <b>Maintenance</b> panel, click the <b>Employer and User Details</b> button. | You can change employer and user details: Employer and User Details 1 |
| $\mathbf{O}$ | On the sidebar, click Scheme Maintenance.                                                                  |                                                                       |
| U            | The Schemes screen displays.                                                                               | Employer Maintenance                                                  |
|              |                                                                                                    | A Scheme Maintenance 2                                                |
|              |                                                                                                    | LUSER Maintenance                                                     |
|              | III FILTER SCHEMES                                                                                         |                                                                       |
|              | Scheme Description Scheme Code Scheme Product Select Scheme Product                                        | Scheme Status           O         Active         •         •          |
|              | Search Reset Add Scheme                                                                                    |                                                                       |

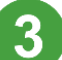

Click the Add Scheme button.

The Scheme Details screen and tab displays.

All fields on this tab are mandatory.

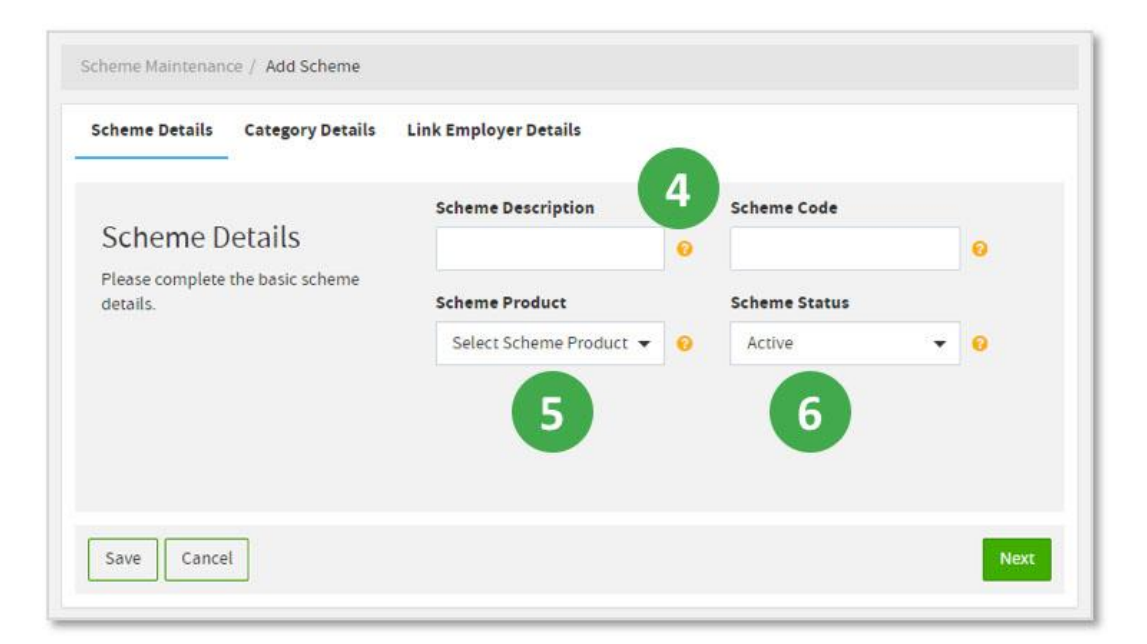

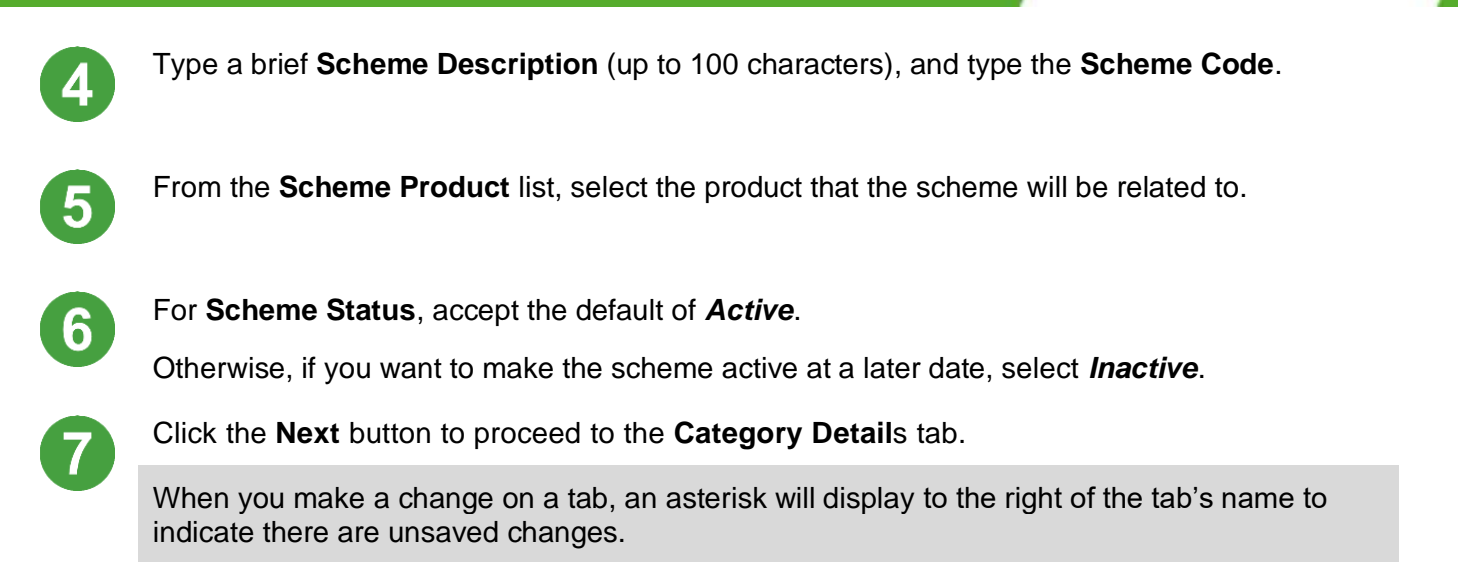

| Scheme Maintenance /            | Add Scheme       |                       |               |        |
|---------------------------------|------------------|-----------------------|---------------|--------|
| Scheme Details *                | Category Details | Link Employer Details |               |        |
| Categories                      | and the ship     | Current Categories    |               |        |
| Please create the cat<br>scheme |                  | Category Name         | Category Code | Status |
| Save                            | 8                | Add Category          |               | Next   |
| Cancer                          |                  |                       |               | NEAL   |

#### Add a category

8

Click the Add Category button.

The Create a Category popup displays.

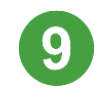

Type the category's **Name** and **Code**.

For Status, accept the default of *Active*.
 Otherwise, if you want to make the category active at a later date,

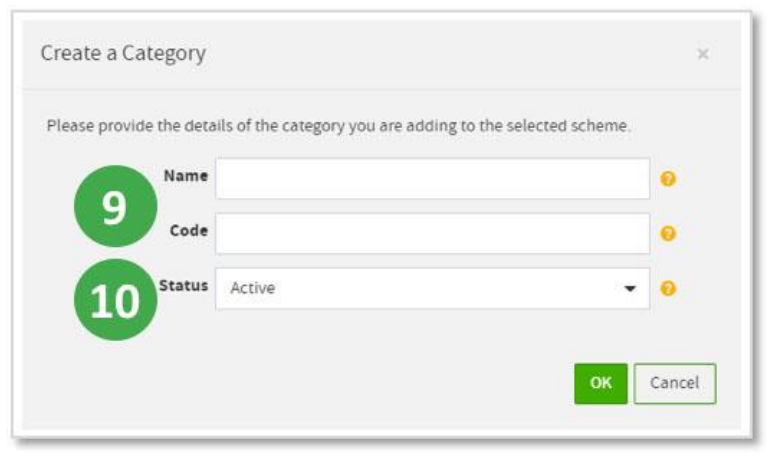

SuperChoice

select Inactive.

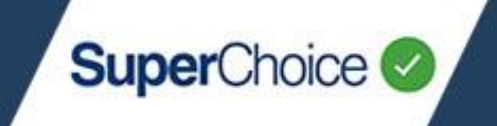

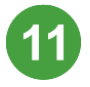

Click the **OK** button.

The popup closes and you are returned to the Category Details tab.

Click the Next button to proceed to the Link Employer Details tab.

| Scheme Maintenance / Add Scheme                                        |                                      |
|------------------------------------------------------------------------|--------------------------------------|
| Scheme Details * Category Details                                      | * Link Employer Details              |
| Link Employer                                                          | Current linked employers             |
| This section allows you to manage the employers linked to the selected | Employer  No data available in table |
| scheme                                                                 | 13                                   |
|                                                                        | Link Employer Create Employer        |
| Save Cancel                                                            |                                      |

#### Link an employer to the scheme

If the employer record already exists, click the Link Employer button.

The Link an employer popup displays.

| ilable Employers                                                                                                    |   |           | Selected Employers  |  |
|----------------------------------------------------------------------------------------------------|---|-----------|---------------------|--|
| CINEMA TREATS & CO (ABN: 123456789004)                                                                                               |   | >>        | No selected options |  |
| CINEMA BIRD (ABN: 123456789008)<br>DR KILDARE FOOT SPECIALIST (ABN: 123456789006)<br>DR DOLITTLE VETINARY CENTRE (ABN: 123456789008) |   | >         |                     |  |
|                                                                                                    |   | <         |                     |  |
|                                                                                                    | - | <b>‹‹</b> |                     |  |
| 1 2 3 4 5 0 0                                                                                                    |   |           |                     |  |
| -                                                                                                    |   |           |                     |  |

If the employer does not exist, click the **Create Employer** button to add the employer, and then return to the tab. For details on how to create an employer, see the *Updating Employer Details* quick reference guide.

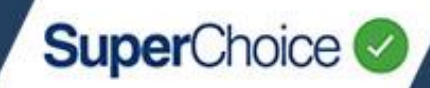

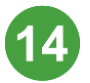

From the list on the left, locate an employer that you want to link. Select them and then click the button to move them to the right into the **Selected Employers** list. Repeat this for each employer.

You can filter this list by typing all or part of the employer name in the **Available Employers** field. Alternatively browse the list by clicking the page number or scroll buttons at the bottom.

Tip: To select multiple employers, press and hold the Ctrl key while clicking each one.

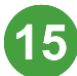

#### Click the **OK** button.

The popup closes and you are returned to the Link Employer Details tab.

| Scheme Maintenance / Add Scheme            |                                        |   |  |  |  |
|--------------------------------------------|----------------------------------------|---|--|--|--|
| Scheme Details * Category Details          | * Link Employer Details *              |   |  |  |  |
| Link Employer                              | Current linked employers               |   |  |  |  |
| This section allows you to manage the      | Employer                               | • |  |  |  |
| employers linked to the selected<br>scheme | CINEMA TREATS & CO (ABN: 123456789004) |   |  |  |  |
|                                            | CINEMA BIRD (ABN: 123456789008)        | Û |  |  |  |
|                                            | « < 1                                  | > |  |  |  |
| 16                                         | Link Employer Create Employer          |   |  |  |  |
| Save Discard Changes                       |                                        |   |  |  |  |

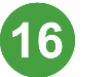

After you have completed all of the tabs, click the **Save** button.

The portal takes a moment to build the scheme and associated categories, and then displays a confirmation message in the bottom right corner of your screen.

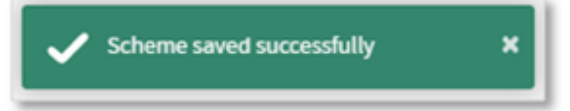

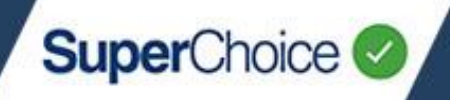

### Link an employer to a scheme

Employers do not always have to be linked to a scheme via the **Scheme Maintenance** function. During the member creation process, the **Product Details** tab includes an option where you can select the relevant scheme and category the employer will be linked to.

| MEMBER MANAGEMENT                                                        |         |                   | -                |             |
|--------------------------------------------------------------------------|---------|-------------------|------------------|-------------|
| Member Details Contact Details Empl                                      | loyment | ProducinDetails   | Employer Details |             |
| Product Details  Scheme Name Choice Product SMSF Select Scheme Name BYRN | • 0     |                   |                  |             |
| Select Category Description BYRN_MW Fmplover Details                     | • 0     |                   |                  |             |
| Search Employer                                                          |         | Name              |                  |             |
| XYZ Company Pty Ltd [ABN:30043234567]                                    | 0       | XYZ Company Pty   | Ltd              | Θ           |
| ABN                                                                      |         | Fund Employer No. |                  |             |
| 30043234567                                                              | 0       |                   |                  | 0           |
|                                                                          |         |                   |                  | *           |
|                                                                          |         |                   |                  | Save Cancel |

© 2021 SuperChoice Services Pty Limited. All rights reserved. ABN 78 109 509 739

SuperChoice Services Pty Limited (ACN 109 509 739), Authorised Representative (Number 336522) of PayClear Services Pty Limited (ACN 124 852 320) holder of Australian Financial Services Licence Number 314357.